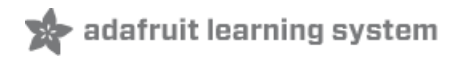

# Analog Devices ADXL343 Breakout Learning Guide Created by Kevin Townsend

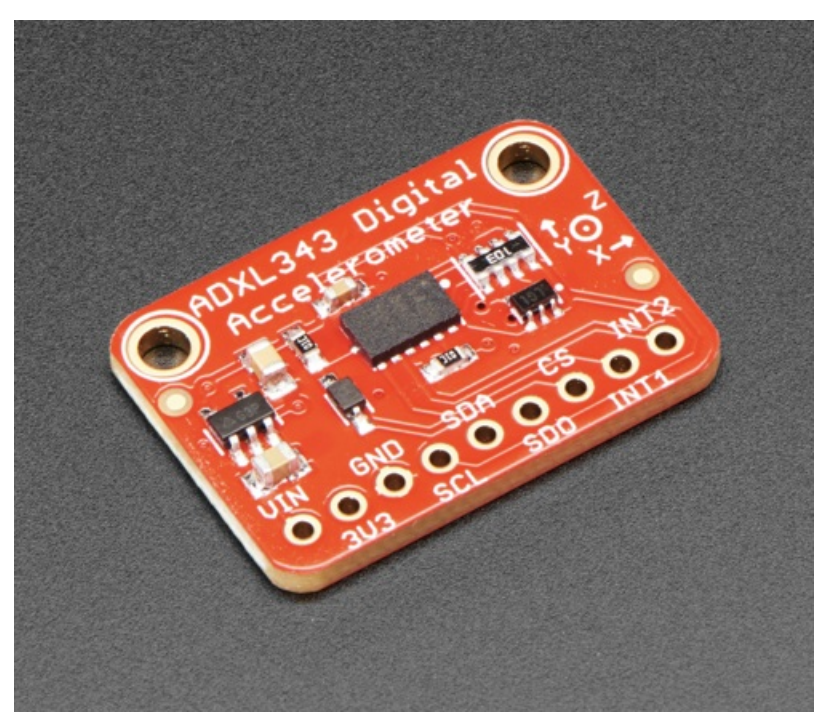

Last updated on 2021-05-06 08:30:32 AM EDT

| Guide Contents                                  | 2      |
|-------------------------------------------------|--------|
| Overview                                        | 3      |
| Technical Characteristics                       | 4      |
| Pinout                                          | 5      |
| Power Pins                                      | 5      |
| Digital Pins                                    | 5      |
| Assembly                                        | 7      |
| Prepare the header strip:                       | 8      |
| Add the breakout board:                         | 9      |
| And Solder!                                     | 9      |
| Special nw realures                             | 11     |
| Activity/Inactivity Detection                   | 11     |
| Tap/Double-Tap Detection                        | 11     |
| Arduino                                         | 12     |
| Wiring                                          | 12     |
| Installation                                    | 12     |
| Load Example                                    | 13     |
| Setting the Range                               | 15     |
| HW Interrupts                                   | 17     |
| Interrupt Events                                | 17     |
| Mapping Interrupts to INT1/INT2                 | 17     |
| Enabling Interrupts                             | 18     |
| Complete Example                                | 10     |
| Single Tap Example                              | 22     |
| Arduino API                                     | 24     |
| Python and CircuitPython                        | 25     |
| CircuitPython Microcontroller Wiring            | <br>25 |
| Python Computer Wiring                          | 26     |
| Library Installation                            | 27     |
| Python Installation of the ADXL34x Library      | 27     |
| Full Example Code                               | 27     |
| Motion, Tap and Freefall                        | 29     |
| Python Docs                                     | 30     |
| Downloads                                       | 31     |
| Drivers                                         | 31     |
| Design Files                                    | 31     |
| Datasheet                                       | 31     |
| Apps Notes                                      | 31     |
| Full-Features Pedometer Design (Analog Devices) | 31     |
| Schematic                                       | 31     |
| Board Layout                                    | 32     |
|                                                 |        |

### Overview

Analog Devices has followed up on their popular classic, the ADXL345, with this near-drop-inreplacement, the ADXL343. Like the original, this is a triple-axis accelerometer with digital I2C and SPI interface breakout. It has a wide sensitivity range and high resolution, operating with an 10 or 13-bit internal ADC. Built-in motion detection features make tap, double-tap, activity, inactivity, and free-fall detection trivial. There's two interrupt pins, and you can map any of the interrupts independently to either of them

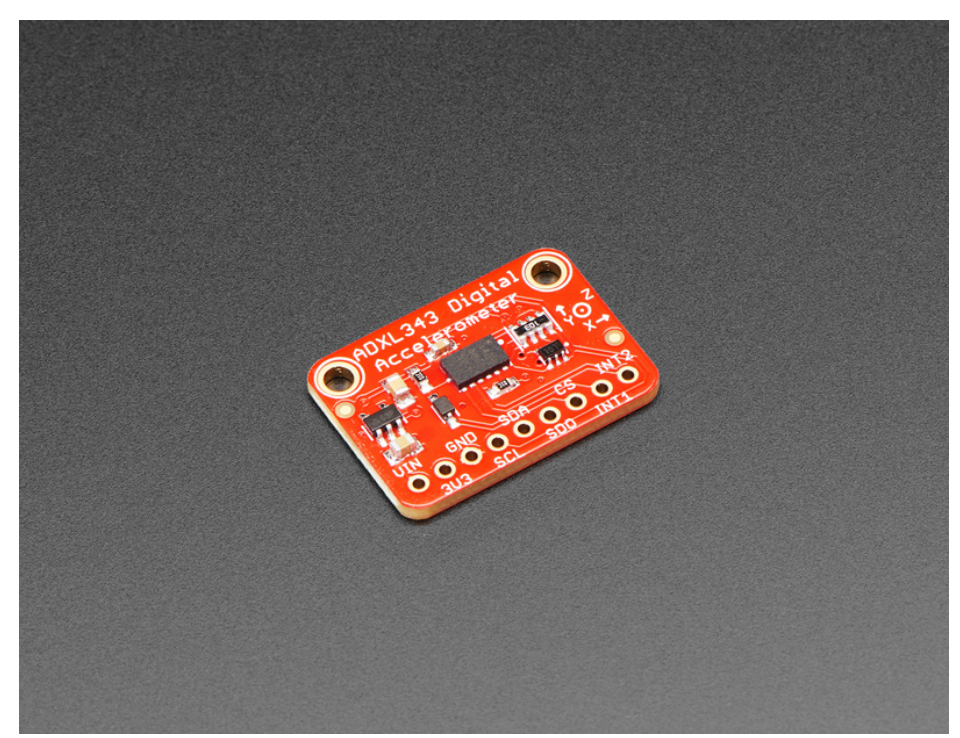

The ADXL343 is nearly identical in specifications to the ADXL345, and code written for the '345 will likely work on the '343 as-is. This new accelerometer has some nice price improvements to stay within your budget.

The sensor has three axes of measurements, X Y Z, and pins that can be used either as I2C or SPI digital interfacing. You can set the sensitivity level to either +-2g, +-4g, +-8g or +-16g. The lower range gives more resolution for slow movements, the higher range is good for high speed tracking. The ADXL343 is the latest and greatest from Analog Devices, known for their exceptional quality MEMS devices.

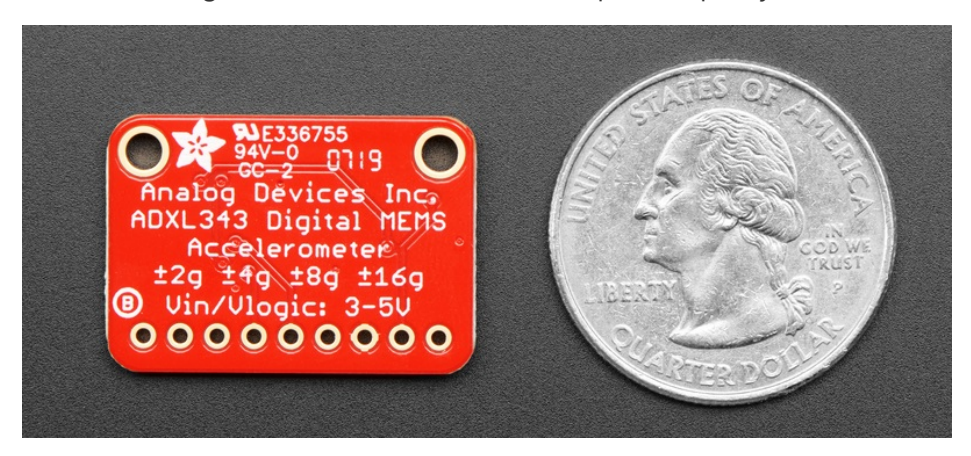

We added an on-board 3.3V regulator and logic-level shifting circuitry, making it a perfect choice for interfacing with any 3V or 5V microcontroller or computer such as Arduino or Raspberry Pi. We even have library and example code for both Arduino/C++ and CircuitPython, so you can get started super fast with any platform!

Each order comes with a fully tested and assembled breakout and some header for soldering to a PCB or breadboard. Comes with 9 pin 0.1" standard header in case you want to use it with a breadboard or perfboard. Two 2.5mm (0.1") mounting holes for easy attachment.You'll be up and running in under 5 minutes!

Thanks to Digi-Key (https://adafru.it/BJr) and Analog Devices (https://adafru.it/DPF) for sponsoring the development of this breakout board - we've made the PCB "Digi-Key red (https://adafru.it/BJr)" in their honor!

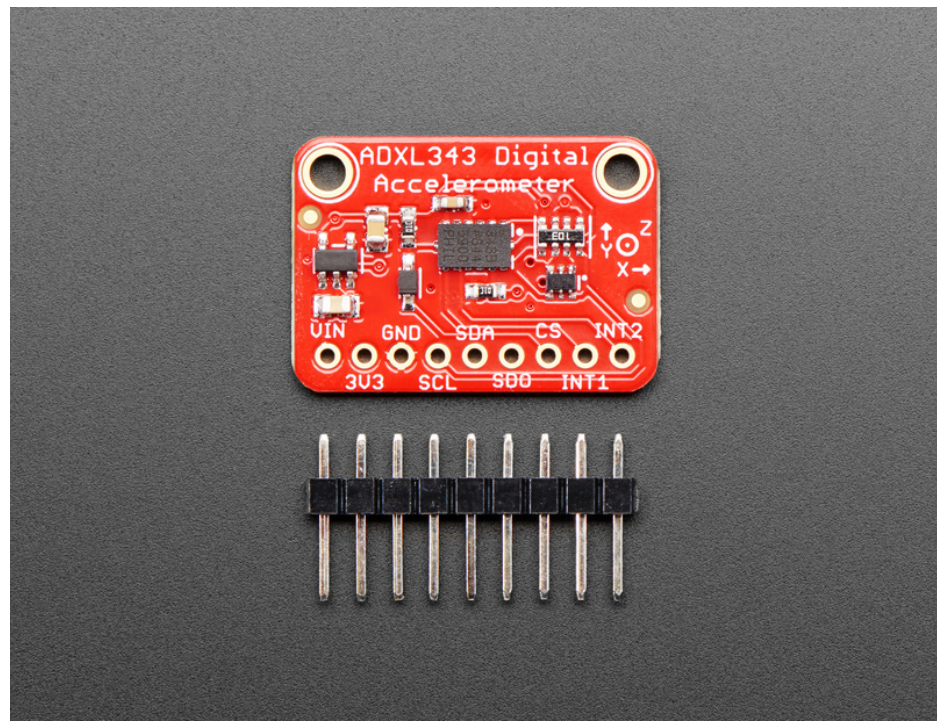

# **Technical Characteristics**

- 3-axis MEMs digital accelerometer
- Input voltage: 2.0-3.6 V
- User-selectable output resolution:
  - +/- 2 g (10-bit data, or +/- 512)
  - +/- 4 g (11-bit data, or +/- 1024)
  - +/- 8g (12-bit data, or +/- 2048)
  - +/- 16 g (13-bit data, or +/- 4096)
- User-selectable data rate (0.1 .. 3200 Hz)
- Hardware support for free-fall detection, tap detection, and activity/inactivity
- HW support for both I2C and SPI, although I2C is recommended for ease of use.

# Pinout

The ADXL343 breakout has the following pinout:

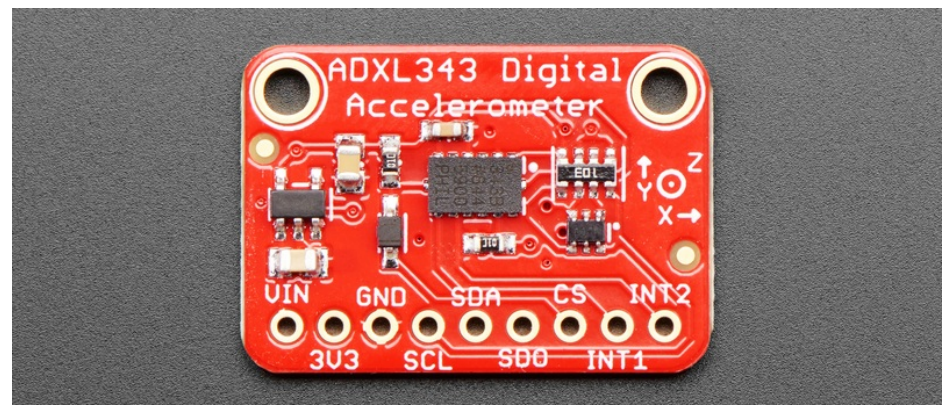

## **Power Pins**

This breakout board can be run on **3.3V** and **5V** systems, although only the **SCL** and **SDA** lines are 5V safe (other pins like INT will need to be manually level-shifted by you).

- VIN This is the input to the 3.3V voltage regulator, which makes it possible to use the 3.3V sensor on 5V systems. It also determines the logic level of the SCL and SDA pins. Connect this to **3.3V** on the MCU for 3.3V boards (Adafruit Feathers), or **5.0V** for 5V Arduinos (Arduino Uno, etc.).
- **3V3** This is the **OUTPUT** of the 3.3V regulator, and can be used to provide 3.3V power to other parts of your project if required (<100mA).
- **GND** Connect this to the **GND** pin on your development board to make sure they are sharing a common GND connection, or the electrons won't have anywhere to flow!

NOTE: Only SCL and SDA are 5V safe on this board. Using any other pins on a 5V system will require manual level shifting of the pins used (INT, etc.)

# **Digital Pins**

- SCL The clock line on the I2C bus. This pin has an internal pullup resistor on the PCB, which is required as part of the I2C spec, meaning you don't need to add one externally yourself. This also functions as SCK in SPI mode.
- **SDA** The data line on the I2C bus. This pin has an internal pullup resistor on the PCB, which is required as part of the I2C spec, meaning you don't need to add one externally yourself. This also functions as **MISO** in SPI mode.
- SDO/ALT ADDR This pin can be used as MOSI in SPI mode, but is more commonly used as an optional bit in the I2C bus address. By default this pin is pulled down, meaning it has a value of 0 at startup, which will results in an I2C address of 0x53. If you set this pin high (to 3.3V), and reset, the I2C address will be updated to 0x1D.
- **CS**: This dual purpose pin can be used as the chip select line in SPI mode, but also determines whether the board will boot up into I2C or SPI mode. The default of logic high sets the board up for I2C, and manually setting this pin low and resetting will cause the device to enter SPI mode. Please note that SPI mode is not actively support and the SPI pins are not all 5V safe and level shifted, so

care will be required when using it!

• **INT1** and **INT2**: There are two optional interrupt output pins on this sensor, which can be configured to change their state when one or more 'events' occur. For details on how to use these interrupts, see the Arduino/HW Interrupts page later in this guide.

# Assemb<u>ly</u>

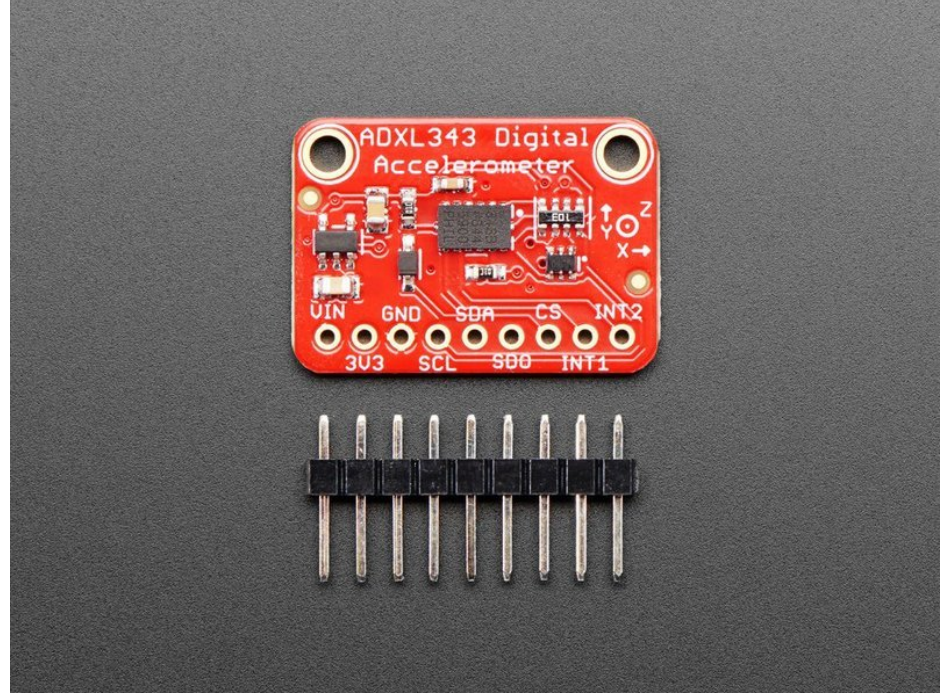

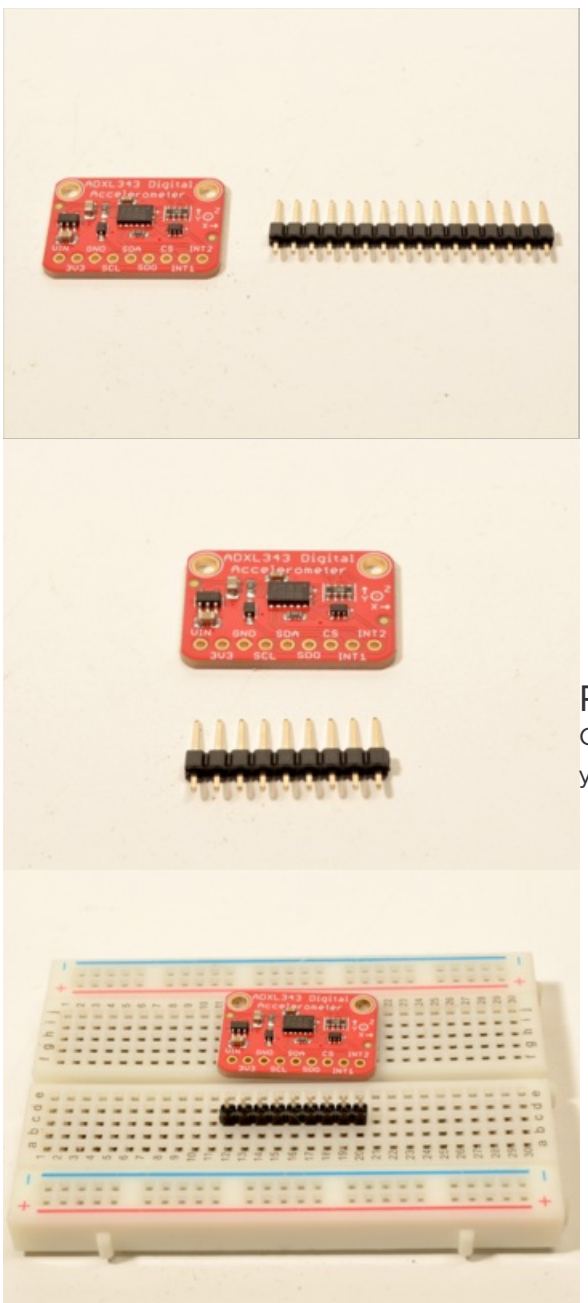

•

•

#### Prepare the header strip:

Cut the strip to length if necessary. It will be easier to solder if you insert it into a breadboard - **long pins down** 

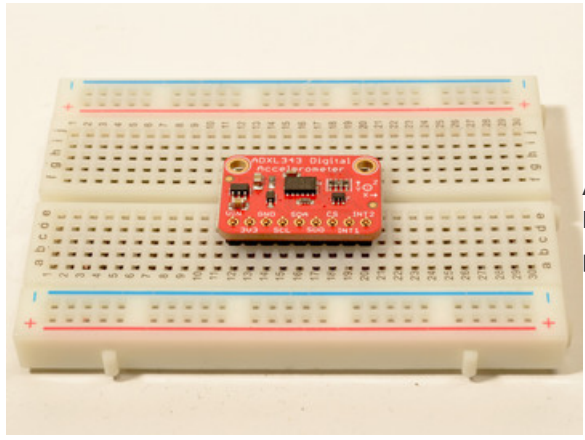

#### Add the breakout board:

Place the breakout board over the pins so that the short pins poke through the breakout pads

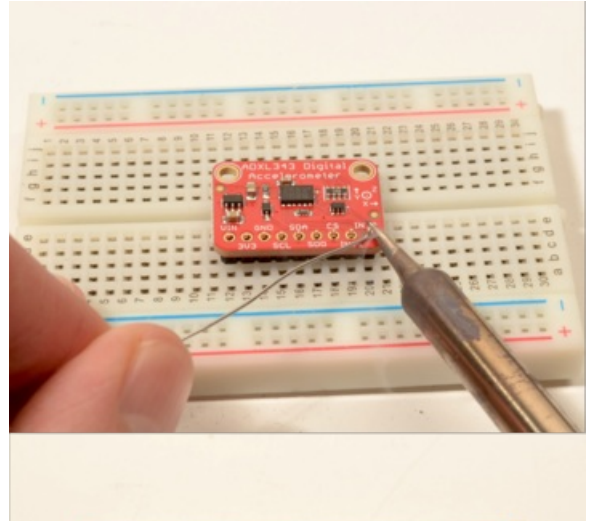

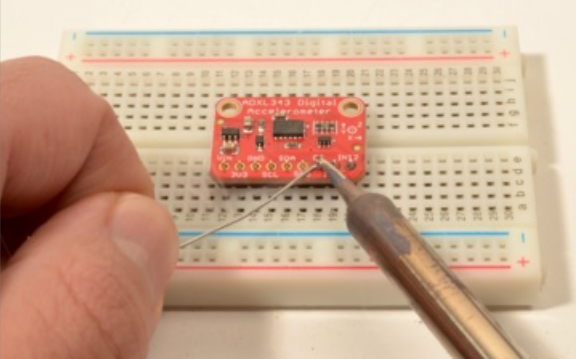

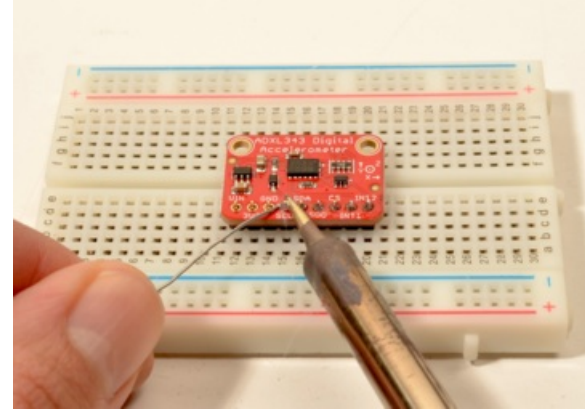

#### And Solder!

Be sure to solder all 9 pins for reliable electrical contact.

(For tips on soldering, be sure to check out our Guide to Excellent Soldering (https://adafru.it/aTk)).

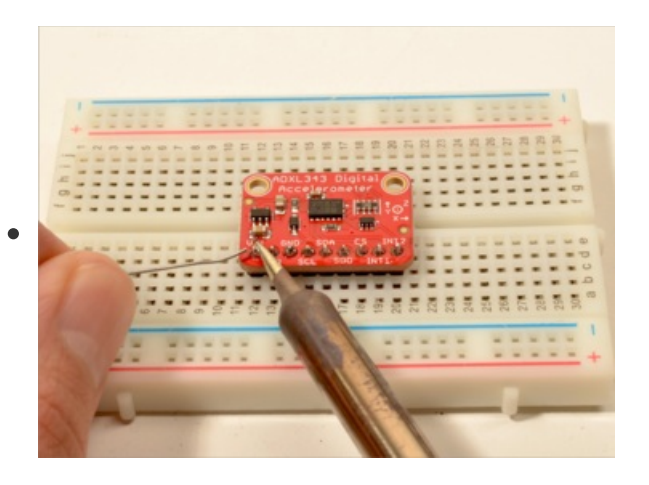

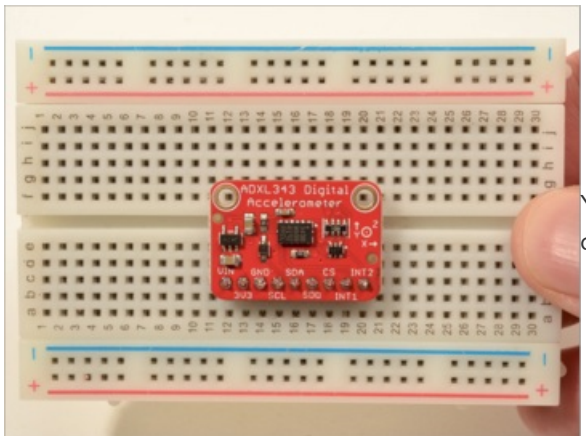

You're done! Check your solder joints visually and continue onto the next steps

•

# **Special HW Features**

While the ADXL343 shares some things in common with most other general-purpose 3-axis accelerometers, it has the following additional features to make it easier to use in certain situations. Because these are implemented in HW inside the sensor, there is a lot less heavy lifting to do on the MCU side.

#### **Freefall Detection**

You can use this accelerometer to detect a freefall condition (device falling off a desk, etc.) with userdefined thresholds, and one or the two INT pins can be setup to fire when a freefall condition is detected, allowing you to shut any motors or moving parts off, or indicate in a logging system that the data may not be valid (such as a plant sensor in a pot that likely got knocked over by the wind).

#### Activity/Inactivity Detection

Rather that constantly polling an accelerometer to see if movement is detected, you can configure the ADXL343 to let you know when their is (one or both of) activity or inactivity on the device, with useradjustable thresholds. This can be configure to fire an INT pin, which you could use to wakeup your device, for example, or put it to sleep after a certain amount of inactivity.

#### Tap/Double-Tap Detection

Rather than having to do complex tap and double-tap detection of the device by anaylzing the magnitude of acceleration changes over time, you can detect a 'tap' or 'double-tap' of your device in HW, and fire one of the INT pins when the event is detected, significantly reducing the code and data parsing on the MCU side.

See the HW Interrupts page later in this guide for details on how to use these features in practice!

#### Arduino Wiring Hooking up the ADXL343 to your Arduino is easy:

For Arduino Metro and other 5V microcontrollers, use 5V for Vin. For Feather and other 3V microcontrollers, use 3.3V

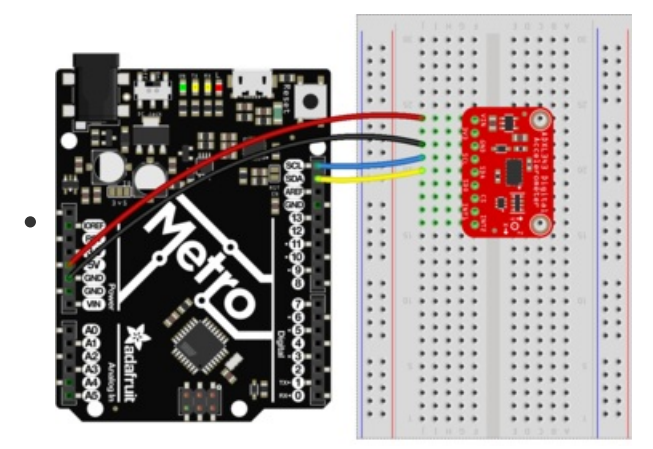

- Connect SCL on the Metro to SCL on the ADXL343
- Connect **SDA** on the Metro to **SDA** in the ADXL343
- Connect GND on the Metro to GND on the ADXL343
- For 3.3V LOGIC boards: connect 3.3V on the Arduino/Metro to VIN on the ADXL343
- For **5.0V LOGIC** boards: Connect **5V** on the Arduino/Metro to **VIN** on the ADXL343

The final results should resemble the illustration above, showing an Adafruit Metro development board.

Only the SCL and SDA pins on the ADXL343 are level shifted and safe to use on 5V systems like the Arduino Uno. If you are using other pins on the breakout (INT, etc.) on a 5V system, you will need to level shift these yourself. We have some tutorials on how to do this in the learning system, simply search for 'level shifting'!

### Installation

The Adafruit\_ADXL345 library can be installed using the Arduino Library Manager, accessible through the Manage Libraries ... menu item.

| 🥯 demo   Arduino 1.8.4 |                          |             |                   |       |  |  |
|------------------------|--------------------------|-------------|-------------------|-------|--|--|
| File Edit              | Sketch Tools Help        |             |                   |       |  |  |
| $\odot \odot$          | Verify/Compile           | Ctrl+R      | Δ                 |       |  |  |
| demo                   | Upload Using Programmer  | Ctrl+0      | Manage Libraries  |       |  |  |
| // Demo                | Export compiled Binary   | Ctrl+Alt+S  | Add .ZIP Library  | rn oi |  |  |
| #includ                | Show Sketch Folder       | Ctrl+K      | Arduino libraries |       |  |  |
| #includ                | Include Library          |             | ArduinoHttpClient |       |  |  |
| #INCIUG                | Add File                 |             | ArduinoSound      |       |  |  |
| // we li               | ght one pixel at a time, | this is our | r AudioZero       |       |  |  |

Click the Manage Libraries ... menu item, search for Adafruit ADXL343, and select the Adafruit ADXL343 library:

| Library Manager                                                |                                                                       |                                  |        |
|----------------------------------------------------------------|-----------------------------------------------------------------------|----------------------------------|--------|
| Type All                                                       | Copic All                                                             | Adafruit ADXL343                 |        |
| Adafruit ADXL343 by A<br>Unified driver for the A<br>More info | Adafruit Version 1.0.0 INSTALLED<br>DXL343 Accelerometer Unified driv | er for the ADXL343 Accelerometer | Update |

# Load Example

To make sure that everything is wired up correctly, you can run the **sensorttest** example available in the **Adafruit\_ADXL343** examples folder, loadable via the **File -> Examples -> Adafruit ADXL343 - > sensortest** menu item.

Upload the sketch to your board and open up the Serial Monitor (Tools->Serial Monitor). You should see some acceleration data for for X/Y/Z.

```
#include <Wire.h>
#include <Adafruit Sensor.h>
#include <Adafruit ADXL343.h>
#define ADXL343 SCK 13
#define ADXL343 MISO 12
#define ADXL343 MOSI 11
#define ADXL343 CS 10
/* Assign a unique ID to this sensor at the same time */
/* Uncomment following line for default Wire bus
                                                    */
Adafruit ADXL343 accel = Adafruit ADXL343(12345);
/* NeoTrellis M4, etc.
/* Uncomment following line for Wirel bus */
//Adafruit_ADXL343 accel = Adafruit_ADXL343(12345, &Wirel);
/* Uncomment for SPI */
//Adafruit_ADXL343 accel = Adafruit_ADXL343(ADXL343_SCK, ADXL343_MISO, ADXL343_MOSI, ADXL343_CS, 12345);
void displayDataRate(void)
{
  Serial.print ("Data Rate:
                                ");
  switch(accel.getDataRate())
  {
    case ADXL343 DATARATE 3200 HZ:
     Serial.print ("3200 ");
     break;
    case ADXL343_DATARATE_1600_HZ:
     Serial.print ("1600 ");
     break;
    case ADXL343 DATARATE 800 HZ:
     Serial.print ("800 ");
     break;
    case ADXL343 DATARATE 400 HZ:
     Serial.print ("400 ");
     break;
    case ADXL343 DATARATE 200 HZ:
     Serial.print ("200 ");
     break:
    case ADXL343_DATARATE_100_HZ:
     Serial.print ("100 ");
     break;
    case ADXL343 DATARATE 50 HZ:
      Serial nrint ("50 ").
```

```
Jeitacipitine ( Jo /,
     break;
    case ADXL343 DATARATE 25 HZ:
     Serial.print ("25 ");
     break:
   case ADXL343 DATARATE 12 5 HZ:
     Serial.print ("12.5 ");
     break;
   case ADXL343 DATARATE 6 25HZ:
     Serial.print ("6.25 ");
     break;
    case ADXL343_DATARATE_3_13_HZ:
     Serial.print ("3.13 ");
     break;
    case ADXL343 DATARATE 1 56 HZ:
     Serial.print ("1.56 ");
     break;
    case ADXL343_DATARATE_0_78_HZ:
     Serial.print ("0.78 ");
     break;
    case ADXL343_DATARATE_0_39_HZ:
     Serial.print ("0.39 ");
     break;
    case ADXL343_DATARATE_0_20_HZ:
     Serial.print ("0.20 ");
     break;
   case ADXL343 DATARATE 0 10 HZ:
     Serial.print ("0.10 ");
     break:
   default:
     Serial.print ("???? ");
     break;
 }
 Serial.println(" Hz");
}
void displayRange(void)
{
                              +/- ");
 Serial.print ("Range:
 switch(accel.getRange())
  {
   case ADXL343_RANGE_16_G:
     Serial.print ("16 ");
     break;
   case ADXL343_RANGE_8_G:
     Serial.print ("8 ");
     break;
   case ADXL343 RANGE 4 G:
     Serial.print ("4 ");
     break;
   case ADXL343 RANGE 2 G:
     Serial.print ("2 ");
     break;
   default:
     Serial.print ("?? ");
     break;
 }
 Serial.println(" g");
}
void setup(void)
{
 Conial bogin (115200).
```

```
seiial.ueyin(115200);
  while (!Serial);
  Serial.println("Accelerometer Test"); Serial.println("");
  /* Initialise the sensor */
 if(!accel.begin())
  {
    /* There was a problem detecting the ADXL343 ... check your connections */
   Serial.println("0oops, no ADXL343 detected ... Check your wiring!");
   while(1);
 }
  /* Set the range to whatever is appropriate for your project */
  accel.setRange(ADXL343 RANGE 16 G);
 // accel.setRange(ADXL343 RANGE 8 G);
 // accel.setRange(ADXL343 RANGE 4 G);
 // accel.setRange(ADXL343_RANGE_2_G);
  /* Display some basic information on this sensor */
  accel.printSensorDetails();
 displayDataRate();
 displayRange();
 Serial.println("");
}
void loop(void)
{
  /* Get a new sensor event */
 sensors_event_t event;
 accel.getEvent(&event);
 /* Display the results (acceleration is measured in m/s^2) */
  Serial.print("X: "); Serial.print(event.acceleration.x); Serial.print(" ");
  Serial.print("Y: "); Serial.print(event.acceleration.y); Serial.print(" ");
 Serial.print("Z: "); Serial.print(event.acceleration.z); Serial.print(" ");Serial.println("m/s^2 ");
 delay(500);
}
```

You should get something resembling the following output when you open the Serial Monitor at **9600** baud:

|                                                                | /dev/cu.usbmodem14201 (Adafruit Feather M0) |
|----------------------------------------------------------------|---------------------------------------------|
|                                                                |                                             |
| Accelerometer Test                                             |                                             |
|                                                                |                                             |
| Sensor: ADXL343                                                |                                             |
| Univer Ver: 1                                                  |                                             |
| Unique ID: 12345                                               |                                             |
| Mux Value: -156.91 m/s^2                                       |                                             |
| Resolution: 0.04 m/s^2                                         |                                             |
|                                                                |                                             |
|                                                                |                                             |
| Data Rate: 100 Hz                                              |                                             |
| Range: +/- 16 g                                                |                                             |
| X A 35 X A 64 7 A 36 ( )3                                      |                                             |
| X: 0.35 Y: -0.04 Z: 9.26 m/s^2                                 |                                             |
| X: 0.27 Y: 0.00 Z: 9.30 m/s^2                                  |                                             |
| A. U.JI I. U.UU L. J.LO III/S^2<br>X·0.27 V·_0.04 7·9.30 m/s∧2 |                                             |
| X. 0.27 10.00 2. 9.30 11/512<br>X. 0.31 Y. 0.00 7. 9.26 m/s/2  |                                             |
| X: 0.27 Y: 0.00 7: 9.34 m/s^2                                  |                                             |
|                                                                |                                             |

### Setting the Range

You can adjust the response range of the accelerometer by setting an appropriate value in your **setup** loop, using one of the lines in the code shown below:

/\* Set the range to whatever is appropriate for your project \*/
accel.setRange(ADXL343\_RANGE\_16\_G);
// accel.setRange(ADXL343\_RANGE\_8\_G);
// accel.setRange(ADXL343\_RANGE\_4\_G);
// accel.setRange(ADXL343\_RANGE\_2\_G);

By default, the sensor will be set to the maximum range of +/- 16g.

# HW Interrupts

#### Interrupt Events

The ADXL343 includes two configurable HW interrupt pins, where one or more of the following events can be 'mapped' to one of the interrupt pins:

- **Overrun**: The overrun bit is set when new data replaces unread data. This can be useful in situations where it's important to know if any data samples were 'skipped', such as in sensor fusion algorithms that depend on a specific sample rate for the best possible results.
- Watermark: This can be used with register 0x38 (FIFO\_CTL) to trigger an interrupt when a userspecified number of samples are available in the internal FIFO buffer.
- Freefall: The FREE\_FALL bit is set when acceleration of less than the value stored in the THRESH\_FF register (Address 0x28) is experienced for more time than is specified in the TIME\_FF register (Address 0x29) on all axes (logical AND). The FREE\_FALL interrupt differs from the inactivity interrupt as follows: all axes always participate and are logically AND'ed, the timer period is much smaller (1.28 sec maximum), and the mode of operation is always dc-coupled.
- Inactivity: The inactivity bit is set when acceleration of less than the value stored in the THRESH\_INACT register (Address 0x25) is experienced for more time than is specified in the TIME\_INACT register (Address 0x26) on all participating axes, as set by the ACT\_INACT\_CTL register (Address 0x27). The maximum value for TIME\_INACT is 255 sec.
- Activity: The activity bit is set when acceleration greater than the value stored in the THRESH\_ACT register (Address 0x24) is experienced on any participating axis, set by the ACT\_INACT\_CTL register (Address 0x27).
- **Double Tap**: The DOUBLE\_TAP bit is set when two acceleration events that are greater than the value in the THRESH\_TAP register (Address 0x1D) occur for less time than is specified in the DUR register (Address 0x21), with the second tap starting after the time specified by the latent register (Address 0x22) but within the time specified in the window register (Address 0x23). See the Tap Detection section for more details.
- **Single Tap**: The SINGLE\_TAP bit is set when a single acceleration event that is greater than the value in the THRESH\_TAP register (Address 0x1D) occurs for less time than is specified in the DUR register (Address 0x21).
- Data Ready: The DATA\_READY bit is set when new data is available and is cleared when no new data is available.

#### Mapping Interrupts to INT1/INT2

The first step to enable interrupts in your sketch is to 'map' one or more interrupt functions to either the **INT1** or **INT2** pins. This can be accomplished with the following function in **Adafruit\_ADXL343**:

bool mapInterrupts(int\_config cfg);

`cfg` is an 8-bit bit-field where setting the individual interrupt bit to 1 will cause the interrupt to be mapped to INT2, and setting the interrupt bit to 0 will map if to INT1. The following code shows how this works in practice (based on the `g\_int\_config\_map` variable in the interrupts.ino example sketch):

```
/* Map specific interrupts to one of the two INT pins. */
g_int_config_map.bits.overrun = ADXL343_INT1;
g_int_config_map.bits.watermark = ADXL343_INT1;
g_int_config_map.bits.inactivity = ADXL343_INT1;
g_int_config_map.bits.activity = ADXL343_INT1;
g_int_config_map.bits.double_tap = ADXL343_INT1;
g_int_config_map.bits.single_tap = ADXL343_INT1;
g_int_config_map.bits.data_ready = ADXL343_INT2;
accel.mapInterrupts(g_int_config_map);
```

#### Enabling Interrupts

After mapping specific interrupt events to either INT1 or INT2, you need to 'enable' the interrupt via a second function:

```
bool enableInterrupts(int_config cfg);
```

An example of enabling the OVERRUN and DATA READY interrupts is shown below:

```
/* Enable interrupts on the accelerometer. */
g_int_config_enabled.bits.overrun = true; /* Set the INT1 */
g_int_config_enabled.bits.watermark = false;
g_int_config_enabled.bits.inactivity = false;
g_int_config_enabled.bits.activity = false;
g_int_config_enabled.bits.double_tap = false;
g_int_config_enabled.bits.single_tap = false;
g_int_config_enabled.bits.data_ready = true; /* Set to INT2 */
accel.enableInterrupts(g_int_config_enabled);
```

#### Connecting ADXL343 INT pins to the MCU

In order to 'detect' the interrupt generated by the ADXL, you also need to connect the INT1 and/or INT2 pins on the ADXL to an appropriate interrupt-enabled input pin on your MCU.

The interrupt input on the MCU needs to have the following pin characteristics:

- Must have support for interrupt mode (if you want to automatically fire an interrupt service routine when the ADXL's INT pins are triggered)
- Must be configured as an input
- Must be 'attached' to an interrupt service routine, which is the function that will be called when a **RISING** edge is detected on the MCU's interrupt input.

Some sample code of setting these pins up properly is shown below (assumed an **Adafruit Feather MO Basic**, see the documentation for pin selection on other boards):

```
/** The input pins to enable the interrupt on, connected to INT1 and INT2 on the ADXL. */
#define INPUT PIN INT1 (5) // Uno = (2)
#define INPUT_PIN_INT2 (6) // Uno = (3)
. . .
/** Interrupt service routine for INT1 events. */
void int1 isr(void)
{
  /* TODO: Do something! */
}
/** Interrupt service routine for INT2 events. */
void int2 isr(void)
{
  /* TODO: Do something! */
}
. . .
/* Attach interrupt inputs on the MCU. */
pinMode(LED_BUILTIN, OUTPUT);
pinMode(INPUT_PIN_INT1, INPUT);
pinMode(INPUT_PIN_INT2, INPUT);
attachInterrupt(digitalPinToInterrupt(INPUT PIN INT1), int1 isr, RISING);
attachInterrupt(digitalPinToInterrupt(INPUT_PIN_INT2), int2_isr, RISING);
```

#### Complete Example

To see how all of these pieces fit together, you can see the code for the **interrupts** example that is part of the standard Adafruit driver, shown below for convenience sake.

This examples enables two interrupt events on two different pins, and tracks the number of times those interrupt handlers are fired. The main loop of the program continually checks if a new interrupt event was detected, and display some details on the interrupt source when an event it detected.

```
#include <Wire.h>
#include <Adafruit Sensor.h>
#include <Adafruit ADXL343.h>
/* Assign a unique ID to this sensor at the same time */
Adafruit ADXL343 accel = Adafruit ADXL343(12345);
/** The input pins to enable the interrupt on, connected to INT1 and INT2 on the ADXL. */
#define INPUT PIN INT1 (5) // Uno = (2)
#define INPUT PIN INT2 (6) // Uno = (3)
/**
\ast This struct is used to count the number of times that specific interrutps
 * have been fired by the ADXL and detected on the MCU. They will increment
 * by one for each event associated with the specified interrupt 'bit'.
 */
struct adxl_int_stats {
   uint32 t data ready;
    uint32 t single tap;
    uint32_t double_tap;
    uint32 t activity;
    uint32_t inactivity;
    uint32_t freefall;
    uint32 t watermark;
    uint32 t overrun:
```

```
aincor - over 1 any
    uint32 t total;
};
/** Global stats block, incremented inside the interrupt handler(s). */
struct adxl int stats q int stats = \{0\};
/** Global counter to track the numbers of unused interrupts fired. */
uint32_t g_ints_fired = 0;
/** Global variable to determine which interrupt(s) are enabled on the ADXL343. */
int_config g_int_config_enabled = { 0 };
/** Global variables to determine which INT pin interrupt(s) are mapped to on the ADXL343. */
int_config g_int_config_map = { 0 };
/** Interrupt service routine for INT1 events. */
void int1 isr(void)
{
    /* By default, this sketch routes the OVERRUN interrupt to INT1. */
    g int stats.overrun++;
    g int stats.total++;
    g_ints_fired++;
    /* TODO: Toggle an LED! */
}
/** Interrupt service routine for INT2 events. */
void int2 isr(void)
{
    /* By default, this sketch routes the DATA READY interrupt to INT2. */
    g_int_stats.data ready++;
    g_int_stats.total++;
    g_ints_fired++;
    /* TODO: Toggle an LED! */
}
/** Configures the HW interrupts on the ADXL343 and the target MCU. */
void config interrupts(void)
{
  /* NOTE: Once an interrupt fires on the ADXL you can read a register
   * to know the source of the interrupt, but since this would likely
   * happen in the 'interrupt context' performing an I2C read is a bad
   * idea since it will block the device from handling other interrupts
   * in a timely manner.
   \ast The best approach is to try to make use of only two interrupts on
   * two different interrupt pins, so that when an interrupt fires, based
   * on the 'isr' function that is called, you already know the int source.
   */
  /* Attach interrupt inputs on the MCU. */
  pinMode(LED BUILTIN. OUTPUT):
  pinMode(INPUT PIN INT1, INPUT);
  pinMode(INPUT PIN INT2, INPUT);
  attachInterrupt(digitalPinToInterrupt(INPUT PIN INT1), int1 isr, RISING);
  attachInterrupt(digitalPinToInterrupt(INPUT PIN INT2), int2 isr, RISING);
  /* Enable interrupts on the accelerometer. */
  g int config enabled.bits.overrun = true;
                                                  /* Set the INT1 */
  g_int_config_enabled.bits.watermark = false;
  g int config enabled.bits.freefall = false;
  a int confia enabled hite inactivity - falce.
```

```
y_int_conity_enabled.bits.inactivity - raise,
  g_int_config_enabled.bits.activity = false;
  g int config enabled.bits.double tap = false;
  g int config enabled.bits.single tap = false;
  g_int_config_enabled.bits.data_ready = true;
                                                 /* Set to INT2 */
  accel.enableInterrupts(g_int_config_enabled);
  /* Map specific interrupts to one of the two INT pins. */
  g int config map.bits.overrun = ADXL343 INT1;
  g int config map.bits.watermark = ADXL343 INT1;
  g int config map.bits.freefall = ADXL343 INT1;
  g int config map.bits.inactivity = ADXL343 INT1;
  g int config map.bits.activity = ADXL343 INT1;
  g_int_config_map.bits.double_tap = ADXL343 INT1;
  g_int_config_map.bits.single_tap = ADXL343_INT1;
 g_int_config_map.bits.data_ready = ADXL343_INT2;
 accel.mapInterrupts(g_int_config_map);
}
void setup(void)
{
 Serial.begin(9600);
 while (!Serial);
 Serial.println("ADXL343 Interrupt Tester"); Serial.println("");
  /* Initialise the sensor */
 if(!accel.begin())
  {
   /* There was a problem detecting the ADXL343 ... check your connections */
   Serial.println("Ooops, no ADXL343 detected ... Check your wiring!");
   while(1);
  }
  /* Set the range to whatever is appropriate for your project */
  accel.setRange(ADXL343 RANGE 16 G);
  // displaySetRange(ADXL343 RANGE 8 G);
 // displaySetRange(ADXL343 RANGE 4 G);
 // displaySetRange(ADXL343 RANGE 2 G);
 /* Configure the HW interrupts. */
 config_interrupts();
 Serial.println("ADXL343 init complete. Waiting for INT activity.");
}
void loop(void)
{
 /* Get a new sensor event */
 sensors event t event;
 accel.getEvent(&event);
 delay(10);
  while (g ints fired) {
     Serial.println("INT detected!");
      Serial.print("\tOVERRUN Count: "); Serial.println(g_int_stats.overrun, DEC);
      Serial.print("\tDATA READY Count: "); Serial.println(g int stats.data ready, DEC);
      /* Decrement the unhandled int counter. */
     g ints fired--;
 }
}
```

# Single Tap Example

A slightly simplified example that detects single taps is shown below as well:

```
#include <Wire.h>
#include <Adafruit Sensor.h>
#include <Adafruit ADXL343.h>
/* Assign a unique ID to this sensor at the same time */
Adafruit ADXL343 accel = Adafruit ADXL343(12345);
/** The input pin to enable the interrupt on, connected to INT1 on the ADXL. */
#define INPUT PIN INT1 (5) // SAMD21/SAMD51 = 5 for interrupt pin
uint32 t g tap count = 0;
int config g int config enabled = \{ 0 \};
int config g int config map = { 0 };
/** Interrupt service routine for INT1 events. This will be called when a single tap is detected. */
void int1 isr(void)
{
    g_tap_count++;
}
void setup(void)
{
 Serial.begin(9600);
 while (!Serial);
 Serial.println("ADXL343 Single Tap INT Tester"); Serial.println("");
  /* Initialise the sensor */
 if(!accel.begin())
  {
    /* There was a problem detecting the ADXL343 ... check your connections */
   Serial.println("Ooops, no ADXL343 detected ... Check your wiring!");
   while(1);
  }
  /* Set the range to whatever is appropriate for your project */
  accel.setRange(ADXL343 RANGE 16 G);
  /* Configure the HW interrupts. */
  pinMode(INPUT PIN INT1, INPUT);
  attachInterrupt(digitalPinToInterrupt(INPUT_PIN_INT1), int1_isr, RISING);
  /* Enable single tap interrupts on the accelerometer. */
  g_int_config_enabled.bits.single_tap = true;
  accel.enableInterrupts(g_int_config_enabled);
  /* Map single tap interrupts to INT1 pin. */
  g int config map.bits.single tap = ADXL343 INT1;
  accel.mapInterrupts(g_int_config_map);
 /* Reset tap counter. */
 g_tap_count = 0;
 Serial.println("ADXL343 init complete. Waiting for single tap INT activity.");
}
void loop(void)
{
 /* Get a new sensor event */
```

```
/* Reading data clears the interrupts. */
sensors_event_t event;
accel.getEvent(&event);
delay(10);

while (g_tap_count) {
    Serial.println("Single tap detected!");
    /* Clear the interrupt by check the source register.. */
    uint8_t source = accel.checkInterrupts();
    /* Decrement the local interrupt counter. */
    g_tap_count--;
}
```

Running this **singletap** demo and tapping the device gently should give the following output:

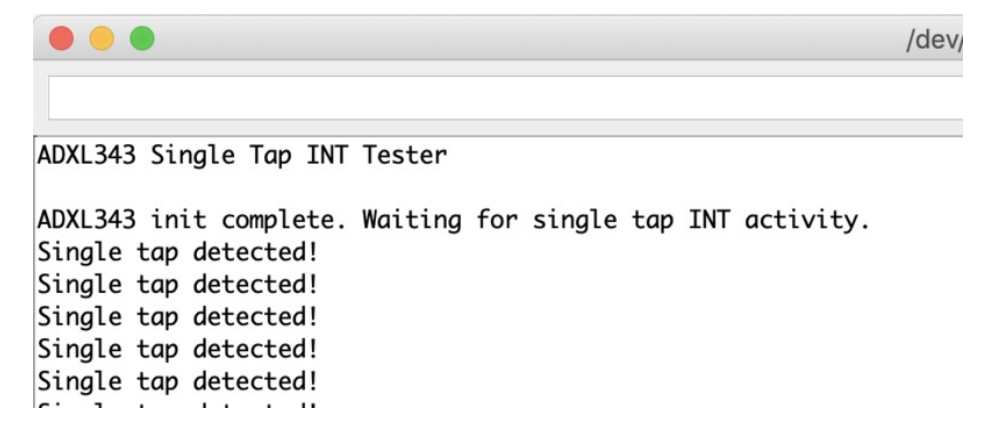

#### Arduino API Arduino API (https://adafru.it/E7b)

# Python and CircuitPython

It's easy to use the ADXL343 or the ADXL345 with Python and CircuitPython, and the Adafruit CircuitPython ADXL34x (https://adafru.it/E5S) module. This module allows you to easily write Python code that reads the acceleration, taps, motion and more from the breakout.

You can use this sensor with any CircuitPython microcontroller board or with a computer that has GPIO and Python thanks to Adafruit\_Blinka, our CircuitPython-for-Python compatibility library (https://adafru.it/BSN).

The pinouts on the ADXL343 and the ADXL345 are slightly different, but the chips are essentially identical. This page includes different wiring diagrams for each. Other than initialising the proper chip, the code will be the same for both!

#### CircuitPython Microcontroller Wiring

First, wire up the breakout exactly as shown in the previous pages. Here is an example of wiring the ADXL343 to a Feather MO:

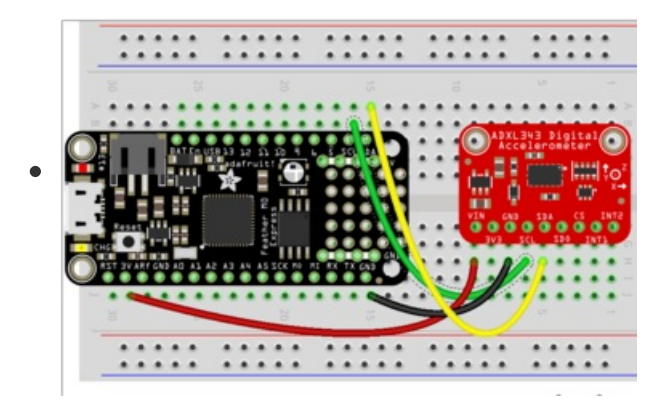

- Connect SCL on the Feather to SCL on the ADXL343
- Connect SDA on the Feather to SDA in the ADXL343
- Connect GND on the Feather to GND on the ADXL343
- Connect **3.3V** on the Feather to **VIN** on the ADXL343

Here's an example of wiring the ADXL345 to a Feather MO:

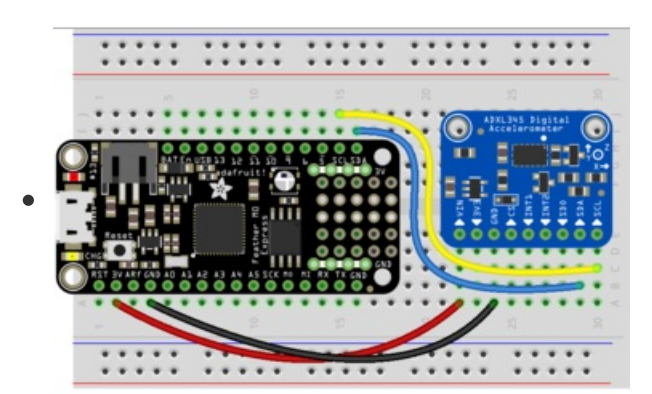

- Connect SCL on the Feather to SCL on the ADXL345
- Connect **SDA** on the Feather to **SDA** in the ADXL345
- Connect GND on the Feather to GND on the ADXL345
- Connect **3.3V** on the Feather to **VIN** on the ADXL345

#### Python Computer Wiring

Since there's *dozens* of Linux computers/boards you can use we will show wiring for Raspberry Pi. For other platforms, please visit the guide for CircuitPython on Linux to see whether your platform is

#### supported (https://adafru.it/BSN).

The following shows a Raspberry Pi connected to the ADXL343:

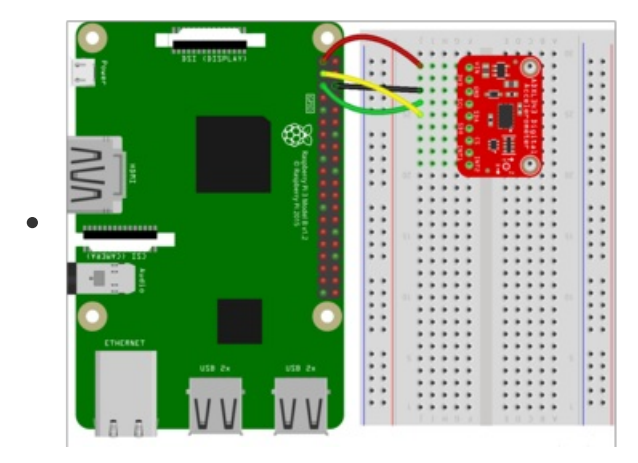

- Connect SCL on the RPi to SCL on the ADXL343
- Connect SDA on the Rpi to SDA in the ADXL343
- Connect GND on the Rpi to GND on the ADXL343
- Connect 3.3V on the Rpi to VIN on the ADXL343

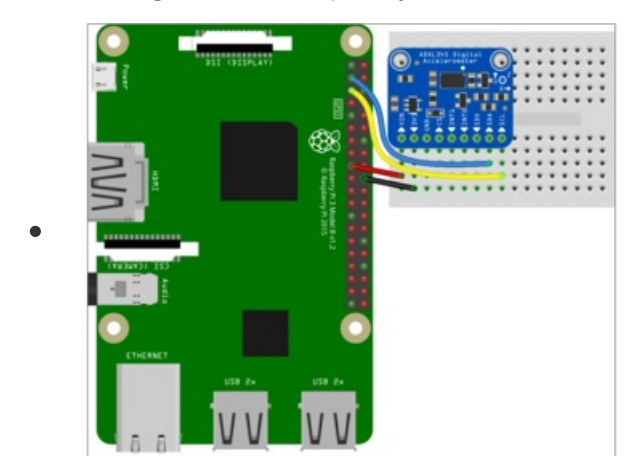

The following shows a Raspberry Pi connected to the ADXL345:

- Connect **SCL** on the RPi to **SCL** on the ADXL345
- Connect **SDA** on the RPi to **SDA** in the ADXL345
- Connect GND on the RPi to GND on the ADXL345
- Connect **3.3V** on the RPi to **VIN** on the ADXL345

#### Library Installation

You'll need to install the Adafruit CircuitPython ADXL34x (https://adafru.it/E5S) library on your CircuitPython board.

First make sure you are running the latest version of Adafruit CircuitPython (https://adafru.it/Amd) for your board.

Next you'll need to install the necessary libraries to use the hardware--carefully follow the steps to find and install these libraries from Adafruit's CircuitPython library bundle (https://adafru.it/ENC). Our CircuitPython starter guide has a great page on how to install the library bundle (https://adafru.it/ABU).

For non-express boards like the Trinket M0 or Gemma M0, you'll need to manually install the necessary libraries from the bundle:

- adafruit\_adxl34x.mpy
- adafruit\_bus\_device

Before continuing make sure your board's lib folder or root filesystem has the **adafruit\_adxl34x.mpy**, and **adafruit\_bus\_device** files and folders copied over.

Next connect to the board's serial REPL (https://adafru.it/pMf)so you are at the CircuitPython >>> prompt.

#### Python Installation of the ADXL34x Library

You'll need to install the Adafruit\_Blinka library that provides the CircuitPython support in Python. This may also require enabling I2C on your platform and verifying you are running Python 3. Since each platform is a little different, and Linux changes often, please visit the CircuitPython on Linux guide to get your computer ready (https://adafru.it/BSN)!

Once that's done, from your command line run the following command:

• sudo pip3 install adafruit-circuitpython-adxl34x

If your default Python is version 3 you may need to run 'pip' instead. Just make sure you aren't trying to use CircuitPython on Python 2.x, it isn't supported!

#### CircuitPython & Python Usage

To demonstrate the usage of the breakout we'll initialize it and read the acceleration and more from the board's Python REPL.

Run the following code to import the necessary modules and create the I2C object:

```
import time
import board
import adafruit_adxl34x
```

i2c = board.I2C()

If you're using the ADXL343, run the following to initialise the I2C connection with the breakout:

accelerometer = adafruit\_adxl34x.ADXL343(i2c)

If you're using the ADXL345, run the following to initialise the I2C connection with the breakout:

accelerometer = adafruit\_adxl34x.ADXL345(i2c)

Now you're ready to read values from and enable features of the breakout using any of the following:

- acceleration The acceleration values on the x, y and z axes
- enable\_motion\_detection Enables motion detection. Allows for setting threshold. Threshold defaults to 18.
- enable\_tap\_detection Enables tap detection. Allows for single or double-tap detection.
- **enable\_freefall\_detection** Enables freefall detection. Allows for setting threshold and time. Threshold defaults to 10, time defaults to 25.
- events Used to read the events when motion detection, tap detection and freefall detection are enables. Requires specifying which event you are trying to read.

To print the acceleration values:

```
while True:
    print(accelerometer.acceleration)
    time.sleep(0.2)
```

| >>> while True:                   |  |
|-----------------------------------|--|
| print(accelerometer.acceleration) |  |
| time.sleep(0.2)                   |  |
|                                   |  |
| (0.11768, -0.0784532, 9.96355)    |  |
| (0.0784532, -0.11768, 10.0812)    |  |
| (0.0392266, -0.0784532, 10.0812)  |  |
| (0.0392266, -0.0784532, 10.042)   |  |
| (0.0784532, -0.11768, 10.042)     |  |
| (0.0784532, -0.0784532, 10.0812)  |  |

That's all there is to reading acceleration values from the ADXL343 and ADXL345 using CircuitPython!

#### Full Example Code

```
# SPDX-FileCopyrightText: 2021 ladyada for Adafruit Industries
# SPDX-License-Identifier: MIT
import time
import board
import adafruit_adxl34x
i2c = board.I2C() # uses board.SCL and board.SDA
# For ADXL343
accelerometer = adafruit_adxl34x.ADXL343(i2c)
# For ADXL345
# accelerometer = adafruit_adxl34x.ADXL345(i2c)
while True:
    print("%f %f" % accelerometer.acceleration)
    time.sleep(0.2)
```

#### Motion, Tap and Freefall

There are examples for enabling and using motion, tap and freefall available on GitHub:

- Motion detection on the ADXL343 and ADXL345 (https://adafru.it/G7d)
- Tap detection on the ADXL343 and ADXL345 (https://adafru.it/G7e)
- Freefall detection on the ADXL343 and ADXL345 (https://adafru.it/G7f)

Save any of the files as **code.py** on your CircuitPython board, or run them from the Python REPL on your Linux computer, to try them out.

### Python Docs Python Docs (https://adafru.it/E7c)

# Downloads Drivers

- CircuitPython: Adafruit\_CircuitPython\_ADXL34x (https://adafru.it/E5S)
- Arduino: Adafruit\_ADXL343 (https://adafru.it/E5T)

# **Design Files**

The latest PCB design files (for Autodesk Eagle) can be found on Github at:

• Adafruit\_ADXL343\_PCB (https://adafru.it/E5U)

If you use Fritzing, the Fritzing object for this breakout is also available on Github at:

• Adafruit ADXL343 Fritzing Object (https://adafru.it/E5X)

### Datasheet

You can download the datasheet for the ADXL343 via the button below:

https://adafru.it/E5V

https://adafru.it/E5V

## Apps Notes

Full-Features Pedometer Design (Analog Devices)

If you're interested in going one step further with the ADXL34x device family, you may find the following app-note from Analog Devices useful for ideas of technical tips:

https://adafru.it/E5W

#### https://adafru.it/E5W

This app note details a method of performing 'step detection' with an algorithm using threshold crossing and timing intervals, and may be a useful introduction to correlating sensor data with a specific behaviour model.

## Schematic

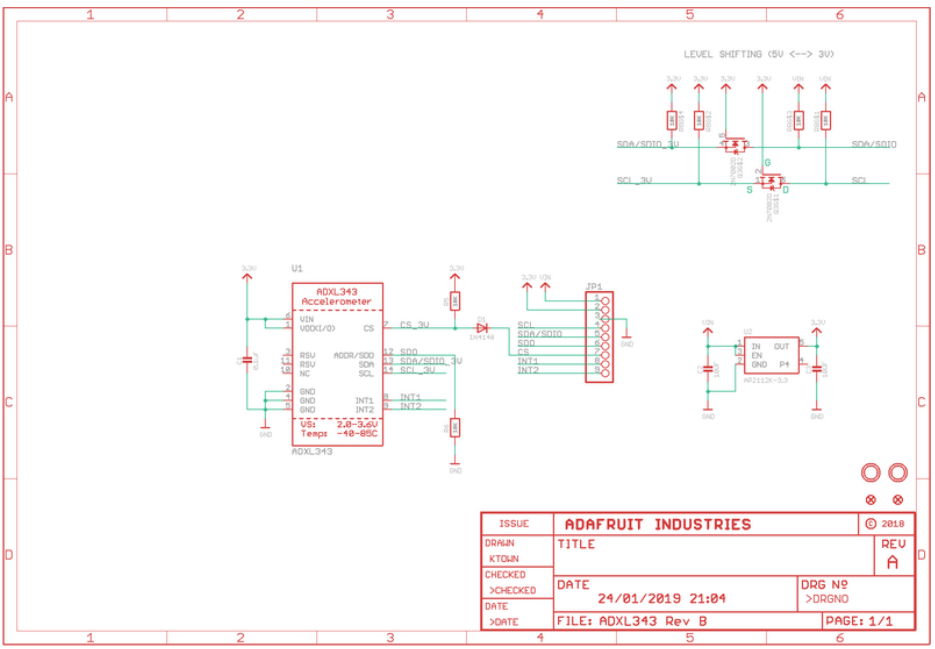

# **Board Layout**

All measurements below are in inches!

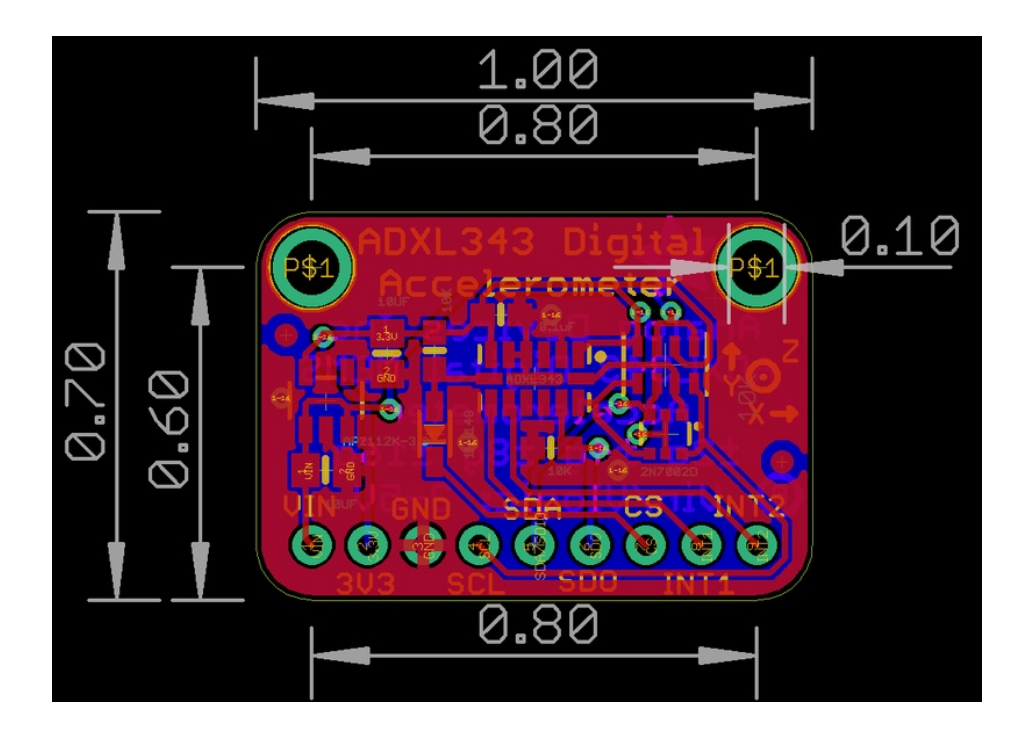